## Tájékoztató az eRecept-el kapcsolatos változásokról

## Változások a felírási igazolásban

Az emberi felhasználásra kerülő gyógyszerek rendeléséről és kiadásáról szóló 44/2004. (IV. 28.) ESzCsM rendelet 2020. január 1-től hatályos állapota szerint az orvos nem köteles felírási igazolást adni a gyógyszerkészítmény felírását követően. Kivétel ez alól, ha a paciens kéri a felírási igazolást, illetve, ha a felírás 14 éven aluli vagy TAJ számmal nem rendelkező paciens részére történik, ezekben az esetekben továbbra is minden esetben kötelező a felírási igazolás kiállítása, átadása.

Amennyiben kiállításra kerül felírási igazolás, azt a Nemzeti Egészségbiztosítási Alapkezelő (NEAK) által gyógyszerrendelés céljára rendszeresített vényre kell kinyomtatni, és azt az orvos aláírásával és orvosi bélyegzőjének lenyomatával kell hitelesíteni.

## Alapértelmezett beállítások

A jogszabályváltozás után a visual Ixamb alapértelmezett felírási igazolás nyomtatási beállításai megváltoznak. A program figyeli, hogy a páciens részére a szabályozás szerint kötelező-e a felírási igazolás nyomtatása. A 14 év feletti, TAJ számmal rendelkező betegek részére felírt készítmények alapértelmezetten csak az EESZT-be kerülnek beküldésre, igazolás nyomtatása nem történik.

## Általános beállítások

Ha a változás előtti módon, korra és TAJ számra való tekintet nélkül szeretne a továbbiakban is minden felírási igazolást kinyomtatni, lehetősége van ezt beállítani, a *Receptírás* ablak *Beállításaiban*, az új *EESZT esetén mindig nyomtasson felírási igazolást* bekapcsolásával.

| 😿 Rece       | ptírás                                                                                 |                                                                                  |                                                                       |                                    |                                                                                                    |
|--------------|----------------------------------------------------------------------------------------|----------------------------------------------------------------------------------|-----------------------------------------------------------------------|------------------------------------|----------------------------------------------------------------------------------------------------|
|              | Gyógyszer<br>Általános C EoNo<br>C Kötszer C Kivont<br>C Hatóag. C EÜszolg.<br>ATC kód | Lista<br>C <u>T</u> her.lap<br>C Kiemelt<br>C <u>M</u> agist.<br>C <u>Elő</u> ző | Segéd<br>C Név<br>C Rés <u>z</u> név<br>C <u>C</u> soport<br>C Kivont | Egyéb<br>C Gyári<br>C Magist.<br>C | Jogcím<br>C Normatívi C Eü. kiemelt EÜ pont<br>C HM C Eü. emelt<br>C Közgyógy. C Eü. kiemelt + Kgy<br>C Üzemi C Teljes ár |
| Név<br>Megj. |                                                                                        |                                                                                  | _                                                                     | ▼ Ē                                | EESZT Fel. Ig. Nyom<br>Nem hely.                                                                                          |

Bekapcsolt állapotban a felírási igazolások az opció kikapcsolásáig nyomtatásra kerülnek.

| 🙀 Receptírás                                                                                                    |                                                   |  |  |  |  |  |
|----------------------------------------------------------------------------------------------------|---------------------------------------------------|--|--|--|--|--|
| ▼ Közgyógy figyelembe vétele   Recept nyomtatás tiltása     ▼ Közgyógy figyelembe vétele   Recept nyomtatás a vényre     ▼ Fődiagnózis (elsőnek megadott rendelés BNO) automatikus beemelése   Vissza     ■ Felírt vények és vonalkód ellenőrző ablak   ▼ Biankó vényre - TAJ szám nyomtatása     ■ Felírt vények és vonalkód ellenőrző ablak csak hiba vagy hiány esetén   Receptírásba belépéskor a magán recept bejelölése     ■ Megjegyzésben a térítési díj feltüntetése   Megjegyzésben segédeszköz esetén az ISO kód feltüntetése     ■ Megjegyzésben segédeszköz esetén az ISO kód feltüntetése   Segédeszköz esetén nyomtatódik naplószám     ■ Segédeszköz esetén az ellátva dátumtól kezdőérték automatikus beemelése   Segédeszköz esetén az ellátva dátumtól kezdőérték automatikus beemelése     ■ Vonalkód nyomtatása   ■ Saját szélességű vonalkód alkalmazása     ▼ Adagolás szöveg automatikus kitöltése   ■ Vonalkód megjelenítése a vény előnézeten     ■ Kezdő kiválthatósági dátum mindig a munkadátum legyen   ▼ Vényre - "Ellátva X napra" szöveg csak 30 napnál hosszabb esetben     Betegtájékoztató   Javaslat a terápia változatlanságára. |                                                   |  |  |  |  |  |
| Automatikus szakmai indoklás                                                                                                    | EESZT esetén mindig nyomtasson felírási igazolást |  |  |  |  |  |
| Gyógyszernevek automatikus beemelése                                                                                                    | simeto bejetotese                                 |  |  |  |  |  |
| Automatikus<br>szakmai indoklás A jelenleg beállított gyógyszeres terápia sikeres.<br>beteg állapota ezzel egyensúlyban van.                                                                                                    | а                                                 |  |  |  |  |  |
| Szakmai indok tűréshatár 30                                                                                                    |                                                   |  |  |  |  |  |
| Célértékhez képest az eltérés mutatása (tájékoztató jellegű !)                                                                                                    |                                                   |  |  |  |  |  |
| Jegyzék                                                                                                    |                                                   |  |  |  |  |  |
| Formétumo Les (u)                                                                                                    |                                                   |  |  |  |  |  |

Ha egy adott betegnél mégsem szeretne felírási igazolást nyomtatni, a receptírás ablakon található *EESZT Fel. Ig. Nyom.* jelölőnégyzet mellől a pipát eltávolítva a felírt készítmények csak a térbe kerülnek feltöltésre.

| 😿 Recep | otírás                                                                                                    |                                                                                                    |                                                                                     |                    |  |  |
|---------|----------------------------------------------------------------------------------------------------|----------------------------------------------------------------------------------------------------|-------------------------------------------------------------------------------------|--------------------|--|--|
|         | Gyógyszer Lista<br>Általános CEoNo<br>Kötszer CKivont<br>Hatóag. CEÜszolg.<br>ÁTC kód ÉÚszolg.<br>ATC kód ÉÚszolg. | Segéd     Egyéb       Név     ○ Gyári       Résznév     ○ Magist. <u>C</u> soport     ○       Kivont     ○ | Egyéb Jogcím<br>C Gyári<br>év C Magist.<br>rt C C C C C C C C C C C C C C C C C C C |                    |  |  |
| Név     | ALGOPYRIN 500 MG TABLETTA 20x but                                                                                  | oorékcsomagol 💌 🗈                                                                                          |                                                                                     | SZT Fel. lg. Nyom. |  |  |
| Megj.   |                                                                                                    |                                                                                                    | 1 1481                                                                              | Jegyzék            |  |  |
| me      | gj.+ Telj.ár Térítés ISO                                                                                           | 1                                                                                                    |                                                                                     | Úi                 |  |  |
| Dos.    | 0 - Naponta 0 - X 0.00 -                                                                                           |                                                                                                    |                                                                                     |                    |  |  |
|         | 0 0.25                                                                                                    |                                                                                                    |                                                                                     | Javit              |  |  |
| 2       | <u>^</u>                                                                                                    | Naplószám                                                                                                  | Szakorv.javaslatra                                                                  | Töröl              |  |  |
|         | <b>v</b>                                                                                                    | IV Nvomtatandó - d                                                                                         | látum                                                                               | Sorozat            |  |  |
| Drb.    | 1 🗧 Scat.orig.                                                                                                    |                                                                                                    |                                                                                     |                    |  |  |
| Ellátva | 1 2 3 1 darab vénnyel                                                                                              |                                                                                                    |                                                                                     |                    |  |  |
|         | 2020.01.01 -tól 2020.01.30 -ig                                                                                     |                                                                                                    |                                                                                     | Mégsem             |  |  |
| BNO     | Rendelés BNO                                                                                                    | Előző felír.                                                                                               | EII.                                                                                |                    |  |  |
| V.kód   | 00000000000000000 🔺 Magán 🗔                                                                                        | Ható 🔳                                                                                                    | 2018.02.01 Ell.                                                                     |                    |  |  |
| Vény    | <b>•</b>                                                                                                    | ATC5                                                                                                    | EII.                                                                                |                    |  |  |
|         |                                                                                                    | Betegtájékoz                                                                                               | tató utoljára 🛛                                                                     | Nyomtat            |  |  |
| Rend.   | "V" Korlátozás nélkül vényre fe<br>Nem támogatott készítmény                                                       | lirhat Szakm.                                                                                              |                                                                                     |                    |  |  |
| 0       |                                                                                                    |                                                                                                    |                                                                                     |                    |  |  |

Nyomtatás a paciens kérésére

| 🙀 Receptírás 💿 🛛 🔀 |                                                                              |                                                                        |                                           |                                                                           |                                                           |             |  |
|--------------------|------------------------------------------------------------------------------|------------------------------------------------------------------------|-------------------------------------------|---------------------------------------------------------------------------|-----------------------------------------------------------|-------------|--|
|                    | Gyógyszer Lista                                                              | Segéd<br>N <u>é</u> v<br>Rés <u>z</u> név<br><u>C</u> soport<br>Kivont | Egyéb<br>C Gyári<br>/ C Magist.<br>C<br>C | im<br>Eü. kiemelt<br>Eü. emelt<br>Eü. emelt +<br>Eü. kiemelt<br>Telies ár | kiemelt<br>emelt<br>emelt + Kqy<br>kiemelt + Kgy<br>es ár |             |  |
| Név                | ALGOPYRIN 500 MG TABLETTA 20x buborékcsomagol 💌 🗈 📘 1 🛨 🗖 EESZT Fel. Ig. Nyo |                                                                        |                                           |                                                                           |                                                           | . Ig. Nyom. |  |
| Megj.              |                                                                              |                                                                        |                                           |                                                                           | Jegy                                                      | /zék        |  |
| me                 | gj.+ Telj.ár Térítés ISO                                                     | 1                                                                      |                                           |                                                                           |                                                           | Új          |  |
| Dos.               | 0 ÷ Naponta 0 ÷ 🗙 0.00 ÷                                                     |                                                                        |                                           |                                                                           |                                                           | louit       |  |
|                    | 0.25                                                                         |                                                                        | líacía 🗖                                  | On a los a l'anna a la ba                                                 |                                                           | Javit       |  |
| 2                  |                                                                              | I Nap<br>I I Nap                                                       | oloszam i<br>olandó - n                   | Szakorv.javasiatra<br>ecsét                                               | <u> </u>                                                  | Töröl       |  |
|                    | <b></b>                                                                      | <b>I</b> ✓ Nyo                                                         | mtatandó - da                             | átum:                                                                     | -                                                         | Sorozat     |  |
| Drb.               | 1 🛨 Scat.orig. 💌                                                             | _                                                                      |                                           |                                                                           |                                                           | ок          |  |
| Ellátva            | 1 2 3 1 darab vénnyel                                                        | 🗌 Külföld                                                              |                                           |                                                                           |                                                           |             |  |
|                    | 2020.01.01 -tól 2020.01.30 -ig                                               |                                                                        |                                           |                                                                           |                                                           | wegsem      |  |
| BNO                | Rendelés BNO                                                                 |                                                                        | Előző felír.                              | EII.                                                                      |                                                           |             |  |
| V.kód              | 00000000000000000000 🔺 Magán 🗆                                               |                                                                        | Ható 😃                                    | 2018.02.01 Ell.                                                           |                                                           |             |  |
| Vény               |                                                                              |                                                                        | ATC5                                      | Ell.                                                                      |                                                           |             |  |
|                    |                                                                              |                                                                        | Betegtájékozt                             | tató utoljára 📃 🚬                                                         |                                                           | Nyomtat     |  |
| Rend.              | "V" Korlátozás nélkül vényre fe<br>Nem támogatott készítmény                 | lírhat                                                                 | Szakm.<br>indok                           |                                                                           |                                                           |             |  |
| 2                  |                                                                              |                                                                        |                                           |                                                                           |                                                           |             |  |

Abban az esetben, ha a felírási igazolás nyomtatása alapértelmezetten ki van kapcsolva, de paciense kéri a felírási gazolás nyomtatását, úgy a receptíráson a jelölőnégyzetet bepipálva a felírási igazolások nyomtatásra kerülnek. A beállítás az ablak bezárása után mindig visszaáll alaphelyzetbe (a receptírás ablak beállításaiban található, az **EESZT esetén mindig nyomtasson felírási igazolást** jelölőnégyzet által meghatározott állapotba).